淄博市临淄区人民法院

(小国徽)

上立案指發

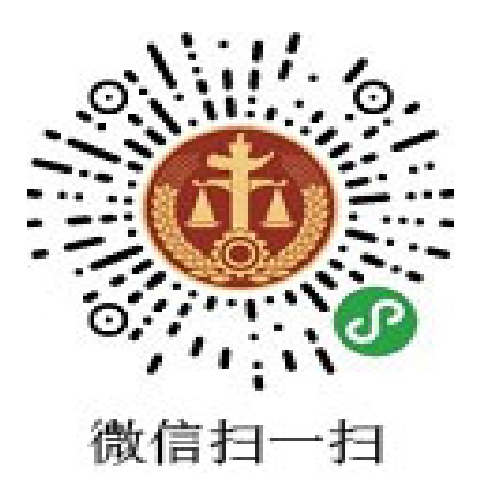

## 诉讼服务热线: 12368

临淄区人民法院立案庭宣制

方式一:使用手机扫描二维码登录微法院(仅限民事一审案件)

## 一、初次使用者请先进行注册

点击我要立案→填写带红色\*号项→点击实名认证→点击□同意服务 →点击下一步进行人脸识别→审核通过后会收到用户名、密码。(此用 户名密码山东法院电子诉讼平台通用)

二、立案请点击我要立案进行操作

所有页面带红色\*号项均为必填。

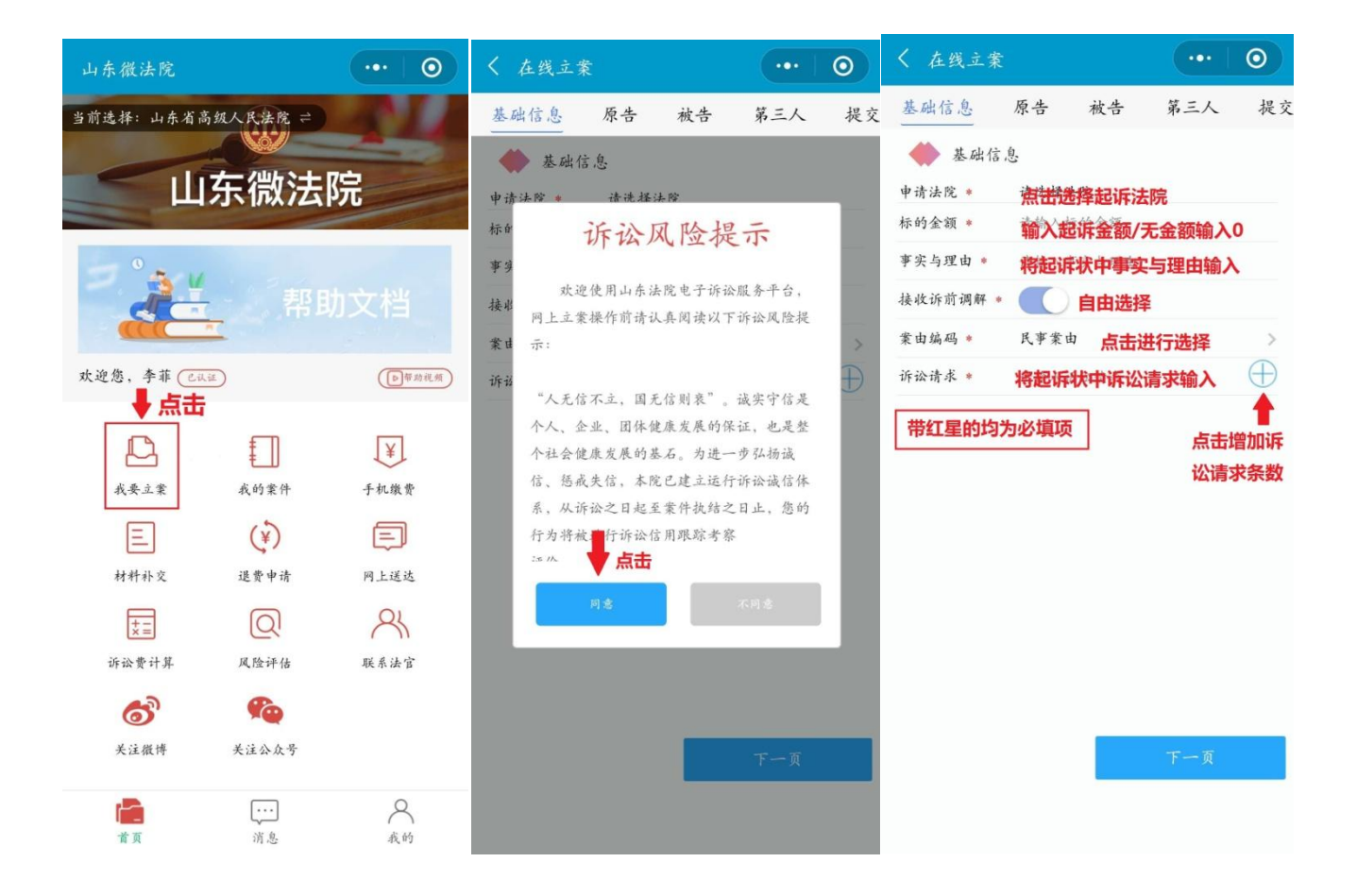

| < 在线立案     |       |              | •••  | 0        |         |               |           |           | 0        | < 在线立案  |      |        | •••   | 0    |  |
|------------|-------|--------------|------|----------|---------|---------------|-----------|-----------|----------|---------|------|--------|-------|------|--|
| 基础信息       | 原告    | 被告           | 第三人  | 提交       | 基础信息    | 原告            | 被告        | 第三人       | 提交       | 基础信息    | 原告   | 被告     | 第三人   | 提交   |  |
| 🗼 基础信息     |       |              |      |          | 🚸 基础信息  |               |           |           |          | 🔶 基础信息  |      |        |       |      |  |
| 申请法院 *     | 淄博市临注 | <b>甾区人民法</b> | 院    |          | 申请法院 *  | 淄博市川          | 告淄区人民法    | 院         |          | 申请法院 *  | 淄博市业 | 监淄区人民法 | 院     |      |  |
| 标的金额 *     | 请输入标画 | 的金額          |      |          | 标的金额 *  | 100           |           |           |          | 标的金额 *  | 100  |        |       |      |  |
| 事实与理由 *    | 请输入事  | 实与理由         |      |          | 事实与理由 * | 什么时间          | 间因为什么事    | 产生了此纠     | 纷。。。     | 事实与理由 * | 什么时间 | 间因为什么事 | 产生了此纠 | 纷。。。 |  |
| 接收诉前调解 *   |       |              |      |          | 接收诉前调解  |               |           |           |          | 接收诉前调解  |      |        |       |      |  |
| 案由编码 *     | 民事業由  |              |      |          | 案由编码 *  | 民事業           | b         |           | >        | 案由编码 *  | 民事案由 | a      |       | >    |  |
| 诉讼请求 *     | 请输入诉; | 公请求          |      | $\oplus$ | 诉讼请求 *  | 请输入主          | 斥讼请求      |           | $\oplus$ | 诉讼请求 *  | 请求判令 | >被告归还原 | 告借款。。 | ŕ. 🕀 |  |
|            |       |              |      |          |         |               |           |           |          | 诉讼请求2 * | 诉讼费用 | 月由被告承担 | 2     |      |  |
| 点击申请法院进行选择 |       |              |      |          |         |               |           |           |          |         |      |        |       |      |  |
| 取消         |       |              |      | 确定       | 取消      |               |           |           | 确定       |         |      |        |       |      |  |
|            |       |              |      |          | L       | ्रमंत्र नाव । | - 17 11 1 | + the lab |          |         |      |        |       |      |  |
| 青岛市 淄博市    |       |              | 博山区人 | 民法院      | 甲項      | 「头 坝 ł        | 但休物林      | 又案件       |          |         |      | 填      | 完后点   | ŧ    |  |
| 淄博市        |       | 淄博市          | 临淄区ノ | 人民…      |         | 民事案由          |           |           |          |         |      | _      | •     |      |  |
| 枣庄市        |       | 淄博市)         | 周村区人 | 民法院      |         | 人格            | 权纠纷       |           |          |         |      |        | 下一页   |      |  |

| < 在线立案  |                  | •••   | 0       | 🎟 *.ali *.ali 🗟 🛠 🖣 | •            |            | 无起诉第       | 観三                    | < 在线立案  |         |                 | •••  | 0           |
|---------|------------------|-------|---------|---------------------|--------------|------------|------------|-----------------------|---------|---------|-----------------|------|-------------|
| 基础信息    | 原告 被告            | 第三人   | 提交      | < 在线立案              |              | <u>ار</u>  | 请忽略却       |                       | 基础信息    | 原告      | 被告              | 第三人  | 提了          |
| ◆ 原告1   | 原告为              | 本人 添加 | 删除      | 基础信息                | 原告           | 被告         | 第三人        | 提交                    | ◆ 被告1   |         |                 | 添加   | 删除          |
| 当事人类型 * | 自然人              | +     | >       | 🔶 被告1               |              |            | 添加         | 删除                    | 当事人类型   | 自然人     |                 | +    | >           |
| 国籍 *    | 中国大陆             | 多名原告  | 可通      | 当事人类型               | 自然人          |            | ■<br>えへ油4  | -<br>ना               | 国籍      | 中国大陆    | 1               | 多个被错 | <b> 雪 可</b> |
| 姓名 *    | 请输入姓名            | 过点击汤  | 「加增     | 国籍                  | 中国大陆         |            | 多いなら       | コリ <sub>ン</sub><br>=沃 | 姓名 *    | 请输入女    | 主名              | 通过点  | 击添          |
| 身份证号码 * | 请输入证件号码          | 加原告人  | 数       | 姓名 *                | 请输入姓         | 名          | 加極加減       |                       | 性别 *    | 男       |                 | 加增加补 | 皮告          |
| 性别 *    | 男                |       |         | 生剂 ♥                | 刃<br>1950—01 | -01        | /)H가티/)H1% | פ                     | 出生日期    | 1950-01 | -01             |      |             |
| 出生日期 *  | 1950-01-01       |       |         | 住所地 *               | 请输入住         | 所地         |            |                       | 住所地 *   | 请输入仓    | 主所地             |      |             |
| 住所地 *   | 请输入住所地           |       |         | 常居住地                | 请输入常         | 居住地        |            |                       | 常居住地    | 请输入你    | 居住地             |      |             |
| 常居住地 *  | 请输入常居住地          |       |         | 文书送达地 *             | 请输入文         | 书送达地       |            |                       | 文书送达地 * | 请输入方    | 七书送达地           | 5    |             |
| 文书送达地 * | 请输入文书送达步         | 也     |         | qq                  | 请输入QQ        | 5          |            |                       | ρp      | 请输入Q    | Q               |      |             |
| qq      | 请输入QQ            |       |         | 微信                  | 请输入微         | 长信号        |            |                       | 微信      | 请输入很    | 曼信号             |      |             |
| 微信      | 请输入微信号           |       |         | 手机号码                | 请输入手         | 机号码        |            |                       | 手机号码    | 请输入于    | 手机号码            |      |             |
| 手机号码 *  | 请输入手机号码          |       |         | 身份证号码               | 请输入证         | 件号码        |            |                       | 身份证号码   | 请输入记    | E件号码            |      |             |
| 职业      | 请输入职业 <b>百生信</b> | 自情之后  |         | 职业                  | 请输入职         | (业         |            |                       | 职业      | 请输入耳    | R业<br>(中 4 = /= | 白枯杏ი |             |
|         |                  |       | 1/11/14 |                     | Ŧ            | <b>投告信</b> | 息項完后       | 点击                    |         |         | 牧古1言            | 記現元の | 司从中         |
| 上一員     | Ī -              | 下一页   |         | 上一百                 | হ            |            | 下一页        |                       | 1-1     | 页       |                 | 下一页  |             |

红星为必填项

红星为必填项

带红星为必填项

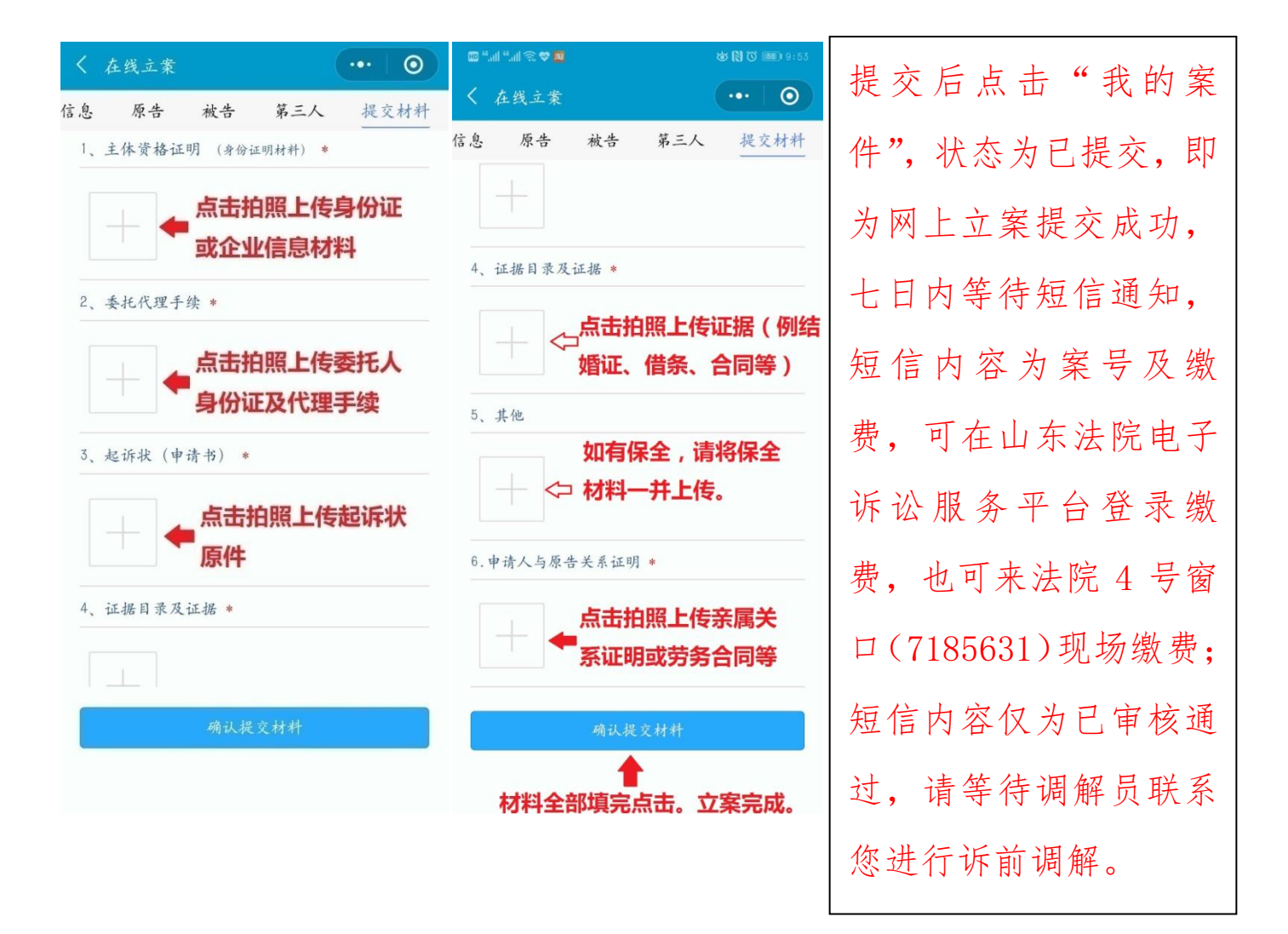

方式二:登录 山东法院电子诉讼服务平台(除行政审查案件外,所有一审、 二审、再审案件均可网上立案)

所有页面带红色\*号项均为必填。

<u>http://lsfwpt.sdcourt.gov.cn:7865/dsrfwpt/lawyer/login.jspx</u> 立案操作步骤在网站首页有视频指导。

案件上传提交后七日内等待短信通知,短信内容为案号及缴费,可在山 东法院电子诉讼服务平台登录缴费,也可来法院 4 号窗口 (7185631) 现场缴费 (缴费方式为现金、刷卡),若无法现场缴费,可联系 7185631 问询账号转账;短信内容仅为已审核通过,请等待调解员联系您进行诉 前调解。 执行案件操作步骤:

登录 <u>山东法院电子诉讼服务平台</u>→执行立案申请→执行实施立案申请 所有页面带红色\*号项均为必填

一、阅读立案须知

√我已认真阅读并同意上述条款

二、执行依据

\*申请受理法院:支持模糊查询(淄博市临淄区人民法院)

\*执行依据文号:(20\*\*)鲁0305 民初\*\*号、(20\*\*)鲁03 民终\*\*号

或临劳人仲案字[201\*]\*\*号

\*执行依据种类:依据法律文书标题从下拉框里选择

\*作出执行依据单位:临淄区人民法院或临淄区劳动人事争议仲裁委员会
\*执行依据主文:申请书上申请执行的标的(申请事项)

三、填写立案信息

点击申请人展开后,根据自己案件情况"添加自然人""或"添加法人(公司)",带红星\*必填,信息无误后,点击"保存"按钮。多个当事人可多次 点击添加。被申请人填写同上。

四、执行信息

\*首次收到材料日期:填写收到生效的法律文书的日期

\*执行标的种类可以多选,如果选择"金钱给付",申请标的金额必填!

是否保全: 审理阶段申请保全的点击是, 未保全点击否

五、提交材料(拍照或扫描上传材料)

\*申请执行书:点击添加→材料说明请填写"申请执行书"→上传

\*生效法律文书:点击添加→材料说明请填写"一、二审生效文书或仲裁裁

决书"→上传(多张材料可依据材料张数点击添加、上传) \*证件照材料:点击添加→材料说明请依据上传材料类型填写"身份证或营

业执照、法定代表人身份证明、授权委托材料等"→上传 六、点击"提交",结束。

注:案件提交成功后,会在七个工作日内收到短信,告知立案是否审核 通过,可拨打12368诉讼服务热线问询执行案号及承办法官。

## 上诉案件操作步骤:

登录 <u>山东法院电子诉讼服务平台</u>→民事立案申请→上诉申请 所有页面带红色\*号项均为必填

1、阅读立案须知

√我已认真阅读并同意上述条款

- 2、填写立案信息
  - 原审信息:选择案件→点击案件信息查询→输入案号、案件登记号(应诉 通知书或受理案件通知书右上角可查询,若无材料可问询一审 案件承办人或助理)→点击查询
    - 上诉范围、上诉理由、上诉行为、上诉对象根据上诉状信息选 择

上诉人、被上诉人:点击选择增加

- 3、提交诉状
  - 民事上诉状:上诉请求→比照上诉状填写

事实与理由→比照上诉状填写

- 4、提交材料
  - 必需上传:民事上诉状、上诉人身份证明、委托手续(无委托人可忽略)、

送达回证 (需一审案件承办人提供)。

5、点击"提交",结束。

案件提交后,须告知一审案件承办法官,并提交上诉纸质材料,法官审 核通过后缴纳上诉费用。可来法院4号窗口(7185631)现场缴费(缴费 方式为现金、刷卡),若无法现场缴费,可联系7185631问询账号转账。

## 网上立案流程

1、用户注册:当事人(用户名:身份证号;密码自己设立)

律师(用户名:律师证号;密码:身份证后六位)

2、立案登记:初次登陆点击我要立案;新增立案:民事一审→立案登记

3、我的案件→诉讼风险提示→诉讼风险承诺→阅读立案须知→选择法院类型→填写立案信息→提交诉状→提交材料

①提交的材料必须为扫描件。扫描:将扫描的材料倒置放入扫描仪中,点击 桌面上的扫描软件图标,打开后点击扫描→扫描到此文件(选择你要保存材 料的文件/保存类型为 jpg)→点击保存

如材料很多则将文件夹改为压缩包格式。

②提交之后保存,保存状态下可以修改,提交之后不能修改。

4、提交后显示为已提交状态→立案庭审核→审核通过为待缴费状态(七天内 缴费)→网上支付缴费→已缴费未审核→已缴费已审核

5、红\*为必填信息